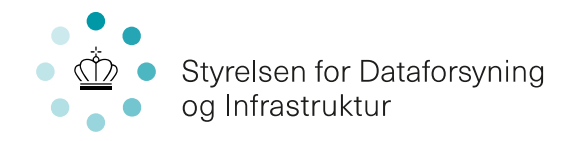

## Guide til hvordan man downloader en adressefil over gule og orange adresser i en kommune

Kontor Bredbånd

### Den almindelige ordning

**Trin 1**: Gå ind på bredbåndskortet <u>https://bredbaandspulje.sdfi.dk/</u> og klik på linket, hvor der står "En samlet oversigt over indsatsområdet kan findes her". Så vil en Excel fil blive downloadet.

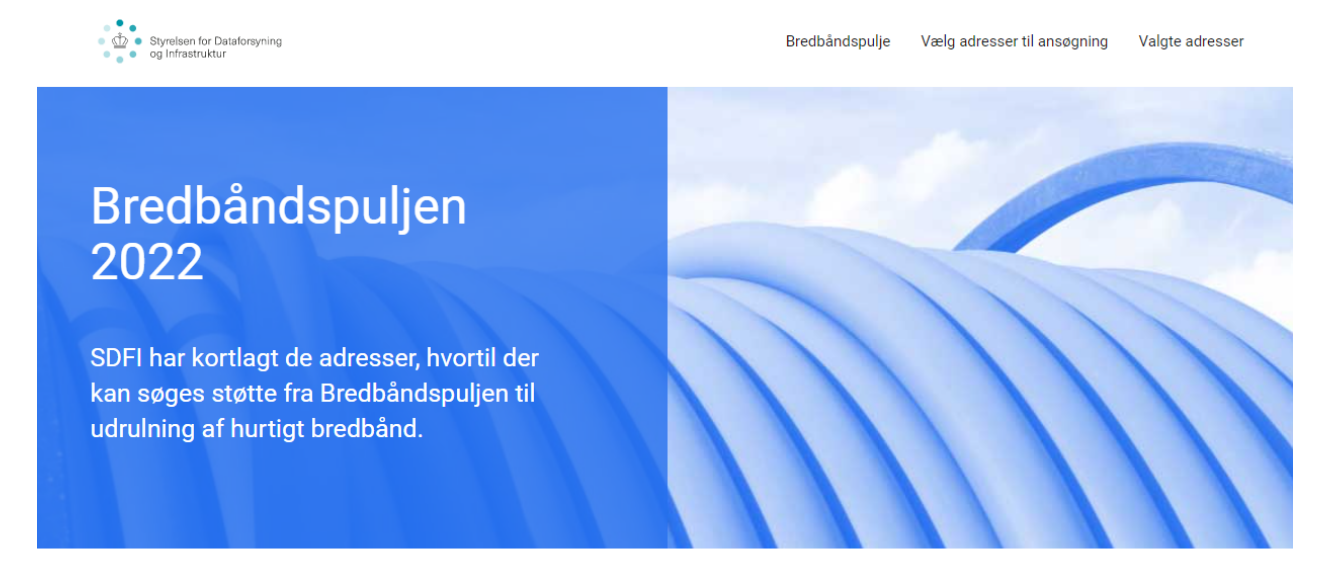

### Kortlægning af bredbåndsstøtteområder

#### På kortet kan man se tre typer af adresser:

- Adresser, hvor man maksimalt kan få 30 Mbit/s download og/eller 5 Mbit/s upload (gul prik).
- Adresser, hvor man maksimalt kan få 30 Mbit/s download og/eller 5 Mbit/s upload, og adressen ligger mere end 500 meter fra nærmeste adresse, som er tilskudsberettiget, og mere end 200 meter fra nærmeste adresse, som allerede har adgang til mindst 100 Mbit/s download og 30 Mbit/s upload (orange prik).
- 3. Adresser, som ikke er tilskudsberettigede (hvid prik).

Kortet er baseret på data fra bredbåndsselskaberne om, (1) hvad deres dækning er i dag, samt (2) deres konkrete planer for udrulning inden for de næste tre år. Der kan derfor være adresser, der i dag ikke har god dækning, som ikke er medtaget på kortet, men hvor et bredbåndsselskab har oplyst, at det vil forbedre dækningen inden for de næste tre år. Der kan kun søges støtte til de adresser, der er markeret med en gul eller orange prik.

Husk, at man skal danne et nyt link, når man opdaterer antallet af adresser.

Kortlægningsmetoden er ikke 100 pct. præcis, da der kan være mindre unøjagtigheder i indberetningerne og koblingen med BBR- og CVR-registeret. Frem til den 28. august 2022 er det muligt at gøre indsigelse, hvis man ikke er enig i en adresses status på kortet. Efter den 28. august 2022 vil det således ikke være muligt at gøre indsigelse.

En samlet oversigt over indsatsområdet kan findes her

Du kan finde mere information om, hvordan man søger støtte fra Bredbåndspuljen ved at gå ind på www.sdfi.dk/bredbaandspulje.

# Styrelsen for Dataforsyning og Infrastruktur

Rentemestervej 8 2400 København NV

T: 72 54 55 00 E: sdfi@sdfi.dk

www.sdfi.dk

Side 1/3

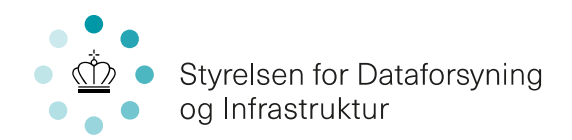

| 1    | ∃ 5×∂×∓                                         |                              |                  |                                                                                     |                               | pulje_brugerdata_01072   |                                                      |                 |                               |                                     |                               |           | Sofia Juliana Mata Chavez Ko         | idsø 🖭                                |                     |     |
|------|-------------------------------------------------|------------------------------|------------------|-------------------------------------------------------------------------------------|-------------------------------|--------------------------|------------------------------------------------------|-----------------|-------------------------------|-------------------------------------|-------------------------------|-----------|--------------------------------------|---------------------------------------|---------------------|-----|
| F    | iler Hjem Indsæt Sideløyout F                   | Formler Data Gennemse        | Vis Hjælp        | Acrobat 🛛 🖓 Fortæl mig,                                                             | hvad du vil foretage dig      |                          |                                                      |                 |                               |                                     |                               |           |                                      |                                       |                     |     |
| Pive | Dttabel Anbefalede<br>pivottabeller<br>Tabeller | Ileder Figurer Ikoner        | iller * 🔠 Hent t | ilføjelsesprogrammer<br>ilføjelsesprogrammer + Visio<br>Visu<br>Tilføjelsesprogramm | Data<br>Bizer<br>People Graph | Anbefalede<br>diagrammer | s Pin - Content Pin<br>Ser - Content Pin<br>Agrammer | rotdiagram<br>* | 3D-<br>kort *<br>esentati Min | Søjle Gevinst/<br>tab<br>diagrammer | Udsnitsværktøj Tids<br>Filtre | inje Link | Tekstfelt Sidehoved og sidefod Tekst | /ordArt +<br>ignaturlinje +<br>Ibjekt | πΩ<br>Ligning Symbo | - I |
| A    | t ▼ i × √ £ id                                  |                              |                  |                                                                                     |                               |                          |                                                      |                 |                               |                                     |                               |           |                                      |                                       |                     | ^   |
| 1    | A                                               | В                            | С                | D                                                                                   | E                             | F                        | G                                                    | н               | 1                             |                                     | J K                           | L         | M                                    | N                                     | 0                   | P   |
| 1    | id                                              | etrs89koordinat_oest etrs89k | oordinat_nord w  | gs84koordinat_bredde wg                                                             | s84koordinat_laengde          | eregionsnavn             | kommunenavn                                          | postnr          | vejnavn                       | hu                                  | isnr zone                     | farve     | hastighed_højst_10_2_n               | hbits afstand                         | over_200m           |     |
| 2    | b6da2c29-15ad-4d96-8921-9ec8439426eb            | 724736,0895                  | 6174904,01       | 55,66785117                                                                         | 12,57366006                   | 6 Region Hovedstade      | en København                                         | 1560            | Kalvebod Brygge               |                                     | 7 Landzon                     | e Gul     | Nej                                  | Nej                                   |                     |     |
| 3    | 6194cc3b-63c4-4eb1-8f1b-2662df647a1b            | 725979,38                    | 6179923,46       | 55,7122875                                                                          | 12,5975227                    | Region Hovedstade        | en København                                         | 2150            | Levantkaj                     |                                     | 4 Landzon                     | e Gul     | Nej                                  | Nej                                   |                     |     |
| 4    | 621684f5-0f30-56c0-e044-0003ba298018            | 721859,01                    | 6169284,25       | 55,61877281                                                                         | 12,5234748                    | Region Hovedstade        | en København                                         | 2300            | Selinevej                     |                                     | 20 Landzon                    | e Gul     | Nej                                  | Nej                                   |                     |     |
| 5    | 99a3129f-a26b-4f82-9314-d7e9da4dbfff            | 723608,5244                  | 6172072,212      | 55,64297537                                                                         | 12,55346492                   | Region Hovedstade        | en København                                         | 2300            | Ved Slusen                    |                                     | 42 Landzon                    | e Gul     | Nej                                  | Nej                                   |                     |     |
| 6    | 32f9d459-dbef-4a4c-a760-4f38158e547b            | 723598,0967                  | 6172062,69       | 55,64289477                                                                         | 12,55329183                   | Region Hovedstade        | en København                                         | 2300            | Ved Slusen                    |                                     | 44 Landzon                    | e Gul     | Nej                                  | Nej                                   |                     |     |
| 7    | 0c65634c-c309-30a3-e044-0003ba298018            | 723558,13                    | 6172237,23       | 55,64447845                                                                         | 12,55279993                   | Region Hovedstade        | en København                                         | 2450            | Oscar Pettifords              | /ej                                 | 4 Landzon                     | e Gul     | Nej                                  | Nej                                   |                     |     |
| 8    | b82f96d0-69d5-465c-9b88-0284a5339c5f            | 723931,91                    | 6173950,98       | 55,65967559                                                                         | 12,56012319                   | Region Hovedstade        | en København                                         | 2450            | Skibbroen                     |                                     | 24 Landzon                    | e Gul     | Nej                                  | Nej                                   |                     |     |
| 9    | 9ab5248d-cbdb-4554-8209-95209972bd39            | 723942,94                    | 6173946,07       | 55,65962647                                                                         | 12,56029416                   | Region Hovedstade        | en København                                         | 2450            | Skibbroen                     |                                     | 26 Landzon                    | e Gul     | Nej                                  | Nej                                   |                     |     |
| 10   | a50da71f-06d9-40ed-8f78-effe419c5130            | 723960,42                    | 6173946,62       | 55,65962335                                                                         | 12,56057191                   | Region Hovedstade        | en København                                         | 2450            | Skibbroen                     |                                     | 28 Landzon                    | e Gul     | Nej                                  | Nej                                   |                     |     |
| 11   | c8a12e9b-eb0c-4dbb-8eaa-2cf6746ab73e            | 723967,13                    | 6173946,48       | 55,65961901                                                                         | 12,56067824                   | Region Hovedstade        | en København                                         | 2450            | Skibbroen                     |                                     | 30 Landzon                    | e Gul     | Nej                                  | Nej                                   |                     |     |
| 12   | 2019ab17-076d-4069-ae0d-1a850d35e965            | 723973,17                    | 6173946,55       | 55,65961685                                                                         | 12,56077412                   | Region Hovedstade        | en København                                         | 2450            | Skibbroen                     |                                     | 32 Landzon                    | e Gul     | Nej                                  | Nej                                   |                     |     |
| 13   | 3f09074d-7e6a-4224-a257-5e24fa45eb9b            | 723982,04                    | 6173945,05       | 55,65959931                                                                         | 12,56091361                   | Region Hovedstade        | en København                                         | 2450            | Skibbroen                     |                                     | 34 Landzon                    | e Gul     | Nej                                  | Nej                                   |                     |     |
| 14   | 9ff0b722-514d-4c0e-8d56-ae8b76f00e11            | 723990,27                    | 6173943,06       | 55,65957767                                                                         | 12,56104254                   | Region Hovedstade        | en København                                         | 2450            | Skibbroen                     |                                     | 36 Landzon                    | e Gul     | Nej                                  | Nej                                   |                     |     |
| 15   | 6163b6fd-a380-4a23-af24-a74f126bf765            | 723997,13                    | 6173945,71       | 55,65959828                                                                         | 12,56115353                   | Region Hovedstade        | en København                                         | 2450            | Skibbroen                     |                                     | 42 Landzon                    | e Gul     | Nej                                  | Nej                                   |                     |     |
| 16   | d6c060f3-98ad-47bc-afb3-3b818fa86d8e            | 723958,1113                  | 6173953,099      | 55,65968252                                                                         | 12,56054057                   | Region Hovedstade        | en København                                         | 2450            | Skibbroen                     |                                     | 44 Landzon                    | e Gul     | Nej                                  | Nej                                   |                     |     |
| 17   | 5c9df22e-bfa9-46a2-a3a8-b3527508b996            | 723930,0384                  | 6173971,104      | 55,65985693                                                                         | 12,5601099                    | Region Hovedstade        | en København                                         | 2450            | Skibbroen                     |                                     | 48 Landzon                    | e Gul     | Nej                                  | Nej                                   |                     |     |
| 18   | 0a3f507b-a6c9-32b8-e044-0003ba298018            | 714756,52                    | 6170786,55       | 55,63543317                                                                         | 12,41207557                   | Region Hovedstade        | en Brøndby                                           | 2605            | Midlergårdsvej                |                                     | 30 Landzon                    | e Gul     | Ja                                   | Nej                                   |                     |     |
| 19   | 0a3f507b-a6ca-32b8-e044-0003ba298018            | 714763,72                    | 6170758,34       | 55,63517696                                                                         | 12,41216772                   | Region Hovedstade        | en Brøndby                                           | 2605            | Midlergårdsvej                |                                     | 34 Landzon                    | e Gul     | Ja                                   | Nej                                   |                     |     |
| 20   | 0a3f507b-a6cc-32b8-e044-0003ba298018            | 714759,61                    | 6170707,39       | 55,63472178                                                                         | 12,41206279                   | Region Hovedstade        | en Brøndby                                           | 2605            | Midlergårdsvej                |                                     | 42 Landzon                    | e Gul     | Ja                                   | Nej                                   |                     |     |
| 21   | 0a3f507b-a6d0-32b8-e044-0003ba298018            | 714702.09                    | 6170639.73       | 55,63414029                                                                         | 12.41109796                   | Region Hovedstade        | en Brøndby                                           | 2605            | Midlergårdsvei                |                                     | 50 Landzon                    | e Gul     | Ja                                   | Nel                                   |                     |     |

Trin 2: Åbn Excel filen og marker hele listen.

Trin 3: Tryk på "Indsæt", vælg "Tabel" og tryk OK.

|                                                          |                        |                                                   |                                                                                |                              | pulje_brugerdata_0107        | 2022.xlsx - Excel                    |                           |           |                              | Sofia       | Juliana Mata Chavez Koldsø                                 | æ                       | - 0                              |
|----------------------------------------------------------|------------------------|---------------------------------------------------|--------------------------------------------------------------------------------|------------------------------|------------------------------|--------------------------------------|---------------------------|-----------|------------------------------|-------------|------------------------------------------------------------|-------------------------|----------------------------------|
| Filer H m Indsæt delayout F                              | ormler Data Genne      | mse Vis Hjælp                                     | Acrobat 🛛 🖓 Fortæl mi                                                          | j, hvad du vil foretage di   | 9                            |                                      | т.<br>Т                   |           |                              |             |                                                            |                         | Ą                                |
| Pivottabel Anbefaleck Tabel<br>pivottabeller<br>Tabeller | leder Figurer Ikoner   | -modeller * 🔠 Hent til<br>hartArt<br>ærmbillede * | føjelsesprogrammer 👔<br>føjelsesprogrammer - Visi<br>Vis<br>Tilføjelsesprogram | Data People Graph<br>nalizer | Anbefalede<br>diagrammer • • | li + I <sup>A</sup> s +<br>isgrammer | tdiagram<br>* Presentati  | nst/ Udsn | itsværktøj Tidslin<br>Filtre | nje Link Ti | A Word/<br>extifet Sidehoved<br>og sidefod Objekt<br>Tekst | Art *<br>urlinje *<br>t | πΩ<br>Ligning Symbol<br>Symboler |
| A1 • i × √ fs id                                         |                        |                                                   |                                                                                |                              |                              |                                      |                           |           |                              |             |                                                            |                         |                                  |
| A                                                        | В                      | с                                                 | D                                                                              | E                            | F                            | G                                    | н                         | J         | К                            | L           | м                                                          | N                       | 0                                |
| 1 id                                                     | etrs89koordinat_oest e | trs89koordinat_nord wg                            | s84koordinat_bredde w                                                          | gs84koordinat_laeng          | de regionsnavn               | kommunenavn                          | postnr vejnavn            | husnr     | zone                         | farve has   | tighed_højst_10_2_mbits                                    | afstand_c               | over_200m                        |
| 2 b6da2c29-15ad-4d96-8921-9ec8439426eb                   | 724736,0895            | 6174904,01                                        | 55,66785117                                                                    | 12,5736600                   | 06 Region Hovedstad          | en København                         | 1560 Kalvebod Brygge      |           | 7 Landzone                   | Gul Nej     |                                                            | Nej                     |                                  |
| 3 6194cc3b-63c4-4eb1-8f1b-2662df647a1b                   | 725979,38              | 6179923,46                                        | 55,7122875                                                                     | 12,59752                     | 27 Region Hovedstad          | en København                         | 2150 Levantkaj            |           | 4 Landzone                   | Gul Nej     |                                                            | Nej                     |                                  |
| 4 621684f5-0f30-56c0-e044-0003ba298018                   | 721859,01              | 6169284,25                                        | 55,61877281                                                                    | 12,523474                    | 48 Region Hovedstad          | en København                         | 2300 Selinevej            |           | 20 Landzone                  | Gul Nej     |                                                            | Nej                     |                                  |
| 5 99a3129f-a26b-4f82-9314-d7e9da4dbfff                   | 723608,5244            | 6172072,212                                       | 55,64297537                                                                    | 12,5534649                   | 92 Region Hovedstad          | en København                         | 2300 Ved Slusen           |           | 42 Landzone                  | Gul Nej     |                                                            | Nej                     |                                  |
| 6 32f9d459-dbef-4a4c-a760-4f38158e547b                   | 723598,0967            | 6172062,69                                        | 55,64289477                                                                    | 12,553291                    | 83 Region Hovedstad          | en København                         | 2300 Ved Slusen           |           | 44 Landzone                  | Gul Nej     |                                                            | Nej                     |                                  |
| 7 0c65634c-c309-30a3-e044-0003ba298018                   | 723558,13              | 6172237,23                                        | 55,64447845                                                                    | 12,552799                    | 93 Region Hovedstad          | en København                         | 2450 Oscar Pettifords Vej |           | 4 Landzone                   | Gul Nej     |                                                            | Nej                     |                                  |
| 8 b82f96d0-69d5-465c-9b88-0284a5339c5f                   | 723931,91              | 6173950,98                                        | 55,65967559                                                                    | 12,560123                    | 19 Region Hovedstad          | en København                         | 2450 Skibbroen            |           | 24 Landzone                  | Gul Nej     |                                                            | Nej                     |                                  |
| 9 9ab5248d-cbdb-4554-8209-95209972bd39                   | 723942,94              | 6173946,07                                        | 55,65962647                                                                    | 12,5602943                   | 16 Region Hovedstad          | en København                         | 2450 Skibbroen            |           | 26 Landzone                  | Gul Nej     |                                                            | Nej                     |                                  |
| 10 a50da71f-06d9-40ed-8f78-effe419c5130                  | 723960,42              | 6173946,62                                        | 55,65962335                                                                    | 12,5605719                   | 91 Region Hovedstad          | en København                         | 2450 Skibbroen            |           | 28 Landzone                  | Gul Nej     |                                                            | Nej                     |                                  |
| 11 c8a12e9b-eb0c-4dbb-8eaa-2cf6746ab73e                  | 723967,13              | 6173946,48                                        | 55,65961901                                                                    | 12,5606782                   | 24 Region Hovedstad          | en København                         | 2450 Skibbroen            |           | 30 Landzone                  | Gul Nej     |                                                            | Nej                     |                                  |
| 12 2019ab17-076d-4069-ae0d-1a850d35e965                  | 723973,17              | 6173946,55                                        | 55,65961685                                                                    | 12,560774                    | 12 Region Hovedstad          | en København                         | 2450 Skibbroen            |           | 32 Landzone                  | Gul Nej     |                                                            | Nej                     |                                  |
| 13 3f09074d-7e6a-4224-a257-5e24fa45eb9b                  | 723982,04              | 6173945,05                                        | 55,65959931                                                                    | 12,5 Opret                   | t tabel ?                    | × iavn                               | 2450 Skibbroen            |           | 34 Landzone                  | Gul Nej     |                                                            | Nej                     |                                  |
| 14 9ff0b722-514d-4c0e-8d56-ae8b76f00e11                  | 723990,27              | 6173943,06                                        | 55,65957767                                                                    | 12,5                         |                              | iavn                                 | 2450 Skibbroen            |           | 36 Landzone                  | Gul Nej     |                                                            | Nej                     |                                  |
| 15 6163b6fd-a380-4a23-af24-a74f126bf765                  | 723997,13              | 6173945,71                                        | 55,65959828                                                                    | 12,5 Hvor 6                  | er dataene til tabellen?     | iavn                                 | 2450 Skibbroen            |           | 42 Landzone                  | Gul Nej     |                                                            | Nej                     |                                  |
| 16 d6c060f3-98ad-47bc-afb3-3b818fa86d8e                  | 723958,1113            | 6173953,099                                       | 55,65968252                                                                    | 12,5                         | =SA:SO                       | 1avn                                 | 2450 Skibbroen            |           | 44 Landzone                  | Gul Nej     |                                                            | Nej                     |                                  |
| 17 5c9df22e-bfa9-46a2-a3a8-b3527508b996                  | 723930,0384            | 6173971,104                                       | 55,65985693                                                                    | 12, 🖂                        | Iabellen indeholder of       | erskrifter lavn                      | 2450 Skibbroen            |           | 48 Landzone                  | Gul Nej     |                                                            | Nej                     |                                  |
| 18 0a3f507b-a6c9-32b8-e044-0003ba298018                  | 714756,52              | 6170786,55                                        | 55,63543317                                                                    | 12,4                         | $\frown$                     | y                                    | 2605 Midlergårdsvej       |           | 30 Landzone                  | Gul Ja      |                                                            | Nej                     |                                  |
| 19 0a3f507b-a6ca-32b8-e044-0003ba298018                  | 714763,72              | 6170758,34                                        | 55,63517696                                                                    | 12,4                         | ок .                         | Annuller y                           | 2605 Midlergårdsvej       |           | 34 Landzone                  | Gul Ja      |                                                            | Nej                     |                                  |
| 20 0a3f507b-a6cc-32b8-e044-0003ba298018                  | 714759,61              | 6170707,39                                        | 55,63472178                                                                    | 12,412002                    | и кединальностаю             | en Brønaby                           | 2605 Midlergårdsvej       |           | 42 Landzone                  | Gul Ja      |                                                            | Nej                     |                                  |
| 21 0a3f507b-a6d0-32b8-e044-0003ba298018                  | 714702,09              | 6170639,73                                        | 55,63414029                                                                    | 12,411097                    | 96 Region Hovedstad          | en Brøndby                           | 2605 Midlergårdsvej       |           | 50 Landzone                  | Gul Ja      |                                                            | Nej                     |                                  |
| 22 0a3f507b-a6d1-32b8-e044-0003ba298018                  | 714754,13              | 6170641,66                                        | 55,63413463                                                                    | 12,411924                    | 61 Region Hovedstad          | en Brøndby                           | 2605 Midlergårdsvej       |           | 54 Landzone                  | Gul Ja      |                                                            | Nej                     |                                  |
| 23 e7ad148b-4e98-49ff-b9d0-eee705a481a3                  | 713638,13              | 6170535,33                                        | 55,63367223                                                                    | 12,3941464                   | 49 Region Hovedstad          | en Brøndby                           | 2605 Mosebjergvej         | 20A       | Landzone                     | Gul Ja      |                                                            | Nej                     |                                  |

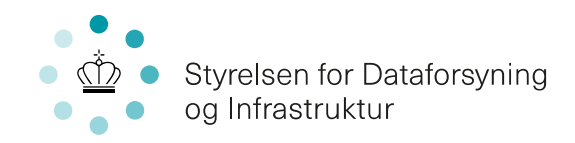

| ⊟ 5°ి°                                                                                                    |                        |                                               | Tabelværktøjer pulje_brugerdata_01072022.xlsx - Excel                                                                |                                                  |                              |                           |        | Sofia Juliana Mata Chavez Koldsø 📧 — 🗇 |                |                          |  |  |  |
|----------------------------------------------------------------------------------------------------|------------------------|-----------------------------------------------|----------------------------------------------------------------------------------------------------|--------------------------------------------------|------------------------------|---------------------------|--------|----------------------------------------|----------------|--------------------------|--|--|--|
| Filer Hjem Indsæt Sidelayout Forr                                                                                                   | nler Data Gennem       | se Vis Hjælp Acro                             | ibat Design 📿 Fortæl mig                                                                                             | a, hvad du vil foretage dig                      |                              |                           |        |                                        |                | ج<br>بې De               |  |  |  |
| Iabelnavn: I Opsummer med pivot   Tabel1 It Fjern dubletter   Skift størrelse på tabel Skonvertér til område   Egenskaber Værktøjer | tabel Indsæt<br>udsnit | Opdater<br>∰ Fjern link<br>Eksterne tabeldata | Kolonneoverskrift Første kole<br>Rækken Total Sidste kole<br>Stribede rækker Stribede ko<br>Indstillinger for tabelt | onne 🗹 Filterknap<br>onne<br>olonner<br>ypografi | Tabell                       | bypografier               |        |                                        |                |                          |  |  |  |
| EII • I × × k I2,56057824                                                                                                    |                        |                                               |                                                                                                    |                                                  |                              |                           |        |                                        |                |                          |  |  |  |
| A                                                                                                    | в                      | с                                             | D                                                                                                    | E                                                | F G                          | н                         |        | I K L                                  | 1              | 4                        |  |  |  |
| 1 id 💌 et                                                                                                    | trs89koordinat_oest 💌  | etrs89koordinat_nord 💌 w                      | vgs84koordinat bredde 🔽 wgs84k                                                                                       | oordinat laengde 💌                               | regionsnavn 🚽 kommunenavn 💌  | ostnr 🔻 vejnavn           | 💌 husn | r 💌 zone 💌 farve 👎                     | hastighed højs | t 10 2 mbits 💌 afstand o |  |  |  |
| 2 b6da2c29-15ad-4d96-8921-9ec8439426eb                                                                                              | 724736,0895            | 6174904,01                                    | 55,66785117                                                                                                    | 12,57366006                                      | Region Hovedstaden Kabenhavn | 1560 Kalvebod Brygge      |        | 7 Landzone Gul                         | Nej            | Nej                      |  |  |  |
| 3 6194cc3b-63c4-4eb1-8f1b-2662df647a1b                                                                                              | 725979,38              | 6179923,46                                    | 55,7122875                                                                                                    | 12,5975227                                       | Region Hovedstaden København | 2150 Levantkaj            |        | 4 Landzone Gul                         | Nej            | Nej                      |  |  |  |
| 4 621684f5-0f30-56c0-e044-0003ba298018                                                                                              | 721859,01              | 6169284,25                                    | 55,61877281                                                                                                    | 12,5234748                                       | Region Hovedstaden København | 2300 Selinevej            |        | 20 Landzone Gul                        | Nej            | Nej                      |  |  |  |
| 5 99a3129f-a26b-4f82-9314-d7e9da4dbfff                                                                                              | 723608,5244            | 6172072,212                                   | 55,64297537                                                                                                    | 12,55346492                                      | Region Hovedstaden København | 2300 Ved Slusen           |        | 42 Landzone Gul                        | Nej            | Nej                      |  |  |  |
| 6 32f9d459-dbef-4a4c-a760-4f38158e547b                                                                                              | 723598,0967            | 6172062,69                                    | 55,64289477                                                                                                    | 12,55329183                                      | Region Hovedstaden København | 2300 Ved Slusen           |        | 44 Landzone Gul                        | Nej            | Nej                      |  |  |  |
| 7 0c65634c-c309-30a3-e044-0003ba298018                                                                                              | 723558,13              | 6172237,23                                    | 55,64447845                                                                                                    | 12,55279993                                      | Region Hovedstaden København | 2450 Oscar Pettifords Vej |        | 4 Landzone Gul                         | Nej            | Nej                      |  |  |  |
| 8 b82f96d0-69d5-465c-9b88-0284a5339c5f                                                                                              | 723931,91              | 6173950,98                                    | 55,65967559                                                                                                    | 12,56012319                                      | Region Hovedstaden København | 2450 Skibbroen            |        | 24 Landzone Gul                        | Nej            | Nej                      |  |  |  |
| 9 9ab5248d-cbdb-4554-8209-95209972bd39                                                                                              | 723942,94              | 6173946,07                                    | 55,65962647                                                                                                    | 12,56029416                                      | Region Hovedstaden København | 2450 Skibbroen            |        | 26 Landzone Gul                        | Nej            | Nej                      |  |  |  |
| 10 a50da71f-06d9-40ed-8f78-effe419c5130                                                                                             | 723960,42              | 6173946,62                                    | 55,65962335                                                                                                    | 12,56057191                                      | Region Hovedstaden København | 2450 Skibbroen            |        | 28 Landzone Gul                        | Nej            | Nej                      |  |  |  |
| 11 c8a12e9b-eb0c-4dbb-8eaa-2cf6746ab73e                                                                                             | 723967,13              | 6173946,48                                    | 55,65961901                                                                                                    | 12,56067824                                      | Region Hovedstaden København | 2450 Skibbroen            |        | 30 Landzone Gul                        | Nej            | Nej                      |  |  |  |
| 12 2019ab17-076d-4069-ae0d-1a850d35e965                                                                                             | 723973,17              | 6173946,55                                    | 55,65961685                                                                                                    | 12,56077412                                      | Region Hovedstaden København | 2450 Skibbroen            |        | 32 Landzone Gul                        | Nej            | Nej                      |  |  |  |
| 13 3f09074d-7e6a-4224-a257-5e24fa45eb9b                                                                                             | 723982,04              | 6173945,05                                    | 55,65959931                                                                                                    | 12,56091361                                      | Region Hovedstaden København | 2450 Skibbroen            |        | 34 Landzone Gul                        | Nej            | Nej                      |  |  |  |
| 14 9ff0b722-514d-4c0e-8d56-ae8b76f00e11                                                                                             | 723990,27              | 6173943,06                                    | 55,65957767                                                                                                    | 12,56104254                                      | Region Hovedstaden København | 2450 Skibbroen            |        | 36 Landzone Gul                        | Nej            | Nej                      |  |  |  |
| 15 6163b6fd-a380-4a23-af24-a74f126bf765                                                                                             | 723997,13              | 6173945,71                                    | 55,65959828                                                                                                    | 12,56115353                                      | Region Hovedstaden København | 2450 Skibbroen            |        | 42 Landzone Gul                        | Nej            | Nej                      |  |  |  |
| 16 d6c060f3-98ad-47bc-afb3-3b818fa86d8e                                                                                             | 723958,1113            | 6173953,099                                   | 55,65968252                                                                                                    | 12,56054057                                      | Region Hovedstaden København | 2450 Skibbroen            |        | 44 Landzone Gul                        | Nej            | Nej                      |  |  |  |
| 17 5c9df22e-bfa9-46a2-a3a8-b3527508b996                                                                                             | 723930,0384            | 6173971,104                                   | 55,65985693                                                                                                    | 12,5601099                                       | Region Hovedstaden København | 2450 Skibbroen            |        | 48 Landzone Gul                        | Nej            | Nej                      |  |  |  |
| 18 0a3f507b-a6c9-32b8-e044-0003ba298018                                                                                             | 714756,52              | 6170786,55                                    | 55,63543317                                                                                                    | 12,41207557                                      | Region Hovedstaden Brøndby   | 2605 Midlergårdsvej       |        | 30 Landzone Gul                        | Ja             | Nej                      |  |  |  |
| 19 0a3f507b-a6ca-32b8-e044-0003ba298018                                                                                             | 714763,72              | 6170758,34                                    | 55,63517696                                                                                                    | 12,41216772                                      | Region Hovedstaden Brøndby   | 2605 Midlergårdsvej       |        | 34 Landzone Gul                        | Ja             | Nej                      |  |  |  |
| 20 0a3f507b-a6cc-32b8-e044-0003ba298018                                                                                             | 714759,61              | 6170707,39                                    | 55,63472178                                                                                                    | 12,41206279                                      | Region Hovedstaden Brøndby   | 2605 Midlergårdsvej       |        | 42 Landzone Gul                        | Ja             | Nej                      |  |  |  |
| 21 0a3f507b-a6d0-32b8-e044-0003ba298018                                                                                             | 714702,09              | 6170639,73                                    | 55,63414029                                                                                                    | 12,41109796                                      | Region Hovedstaden Brøndby   | 2605 Midlergårdsvej       |        | 50 Landzone Gul                        | Ja             | Nej                      |  |  |  |
| 22 0a3f507b-a6d1-32b8-e044-0003ba298018                                                                                             | 714754,13              | 6170641,66                                    | 55,63413463                                                                                                    | 12,41192461                                      | Region Hovedstaden Brøndby   | 2605 Midlergårdsvej       |        | 54 Landzone Gul                        | Ja             | Nej                      |  |  |  |
| 23 e7ad148b-4e98-49ff-b9d0-eee705a481a3                                                                                             | 713638,13              | 6170535,33                                    | 55,63367223                                                                                                    | 12,39414649                                      | Region Hovedstaden Brøndby   | 2605 Mosebjergvej         | 20A    | Landzone Gul                           | Ja             | Nej                      |  |  |  |
| 24 0a3f507b-a79a-32b8-e044-0003ba298018                                                                                             | 714725,53              | 6170537,65                                    | 55,63321433                                                                                                    | 12,41138998                                      | Region Hovedstaden Brøndby   | 2605 Nybovej              |        | 1 Landzone Gul                         | Ja             | Nej                      |  |  |  |
| 25 0a3f507b-a7a0-32b8-e044-0003ba298018                                                                                             | 714266,96              | 6170430,07                                    | 55,63245155                                                                                                    | 12,40403526                                      | Region Hovedstaden Brøndby   | 2605 Nybovej              |        | 25 Landzone Gul                        | Ja             | Nej                      |  |  |  |
| 26 0a2f507h a7a2 22h8 a044 0002ha208018                                                                                             | 714107.04              | 6170420 52                                    | 55 63350335                                                                                                    | 13 40100536                                      | Degion Houndstadon Brandhu   | 2505 Muhawai              |        | 20 Landrono Cul                        | Lo.            | Mol                      |  |  |  |

Trin 5: Tryk på pilen for at sortér efter kommune.